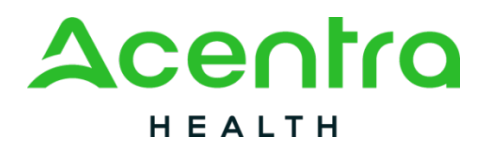

**Provider Portal Quick Reference Guide:** 

How to Add a Temporary Member

## Summary

When submitting a PAR for IHT you may need to create a "temporary consumer" if the member does not yet have a Medicaid ID. This user guide shows how to add a member.

## 1. Navigate to Consumer Information.

When creating a case, select the request type and then click Go To Consumer Information.

| New UM Case            | CO Demo Provider<br>Requesting Provider | CO UM<br>Inpatient |                     |                   |                            |
|------------------------|-----------------------------------------|--------------------|---------------------|-------------------|----------------------------|
| Step 1                 | Step 2                                  |                    |                     |                   |                            |
| Case Parameters        | Consumer Inform                         | hation             |                     |                   |                            |
| Case Parameters / C    | hoose Request Type                      |                    |                     |                   |                            |
| Case Type *            |                                         |                    |                     |                   |                            |
| <ul> <li>UM</li> </ul> |                                         |                    |                     |                   |                            |
| Care Cartract *        |                                         | De                 | and Trans *         |                   |                            |
| Case Contract          |                                         | Re                 | quest Type          |                   |                            |
| CO UM                  |                                         | v 🔍                | npatient Outpatient |                   |                            |
|                        |                                         |                    |                     |                   |                            |
| Cancel                 |                                         |                    |                     | $\longrightarrow$ | Go To Consumer Information |

## 2. Search Consumers

Enter at least the last name and date of birth then click search. If no records are found, select Add Temporary Consumer.

| Step 1 🥑                                         | Step 2<br>Consumer Information |                                                                                       |           |                             |               |          |  |  |  |
|--------------------------------------------------|--------------------------------|---------------------------------------------------------------------------------------|-----------|-----------------------------|---------------|----------|--|--|--|
| Consumer Information/ Search Consumer/ Results   |                                |                                                                                       |           |                             |               |          |  |  |  |
| CONSUMER ID                                      |                                | LAST NAME                                                                             |           | FIRST NAME (MIN 1ST LETTER) | DATE OF BIRTH |          |  |  |  |
|                                                  |                                | Clark                                                                                 |           |                             | 03/07/2019    | <b></b>  |  |  |  |
| *Combination of DOB and Last Name or Consumer ID |                                |                                                                                       |           |                             |               |          |  |  |  |
| Cancel                                           |                                |                                                                                       |           |                             | -             | Search   |  |  |  |
| Name 🛆                                           |                                | DOB 🔶                                                                                 | Address 🖨 | Consumer ID \ominus         |               | Contract |  |  |  |
| No records found.                                |                                |                                                                                       |           |                             |               |          |  |  |  |
| Showing 10 + of 0                                |                                | Unable to find the consumer you are looking for?<br>Please refine search to continue. |           |                             |               |          |  |  |  |
| Not finding what you're lo                       | oking for? Add temp            | orary consumer                                                                        | <b>—</b>  |                             |               |          |  |  |  |

## 3. Complete Demographics.

Fill in the consumer details and click Create Temporary Consumer. Fields with an asterisk (\*) must be completed.

| PREFIX               | -IR      | ST NAME *     |    | MIDDLE NAME   | t | AST NAME *    | SUFF | DX.    |                           |
|----------------------|----------|---------------|----|---------------|---|---------------|------|--------|---------------------------|
| Select One           | * A      | nderson       |    |               | I | Clark         | Sele | ct One | •                         |
| GENDER *             |          |               |    |               |   |               |      |        |                           |
| DATE OF BIRTH 1      | LAI      | NGUAGE        |    |               |   |               |      |        |                           |
| 03/07/2019           | Se Se    | elect One     | •  |               |   |               |      |        |                           |
| CONTACT INFORMATION  |          |               |    |               |   |               |      |        |                           |
| Use Facility Address |          | 00500 1 0 5 0 | Г  |               | r |               |      |        |                           |
| ADDRESS LINE 1 *     | AD       | DRESS LINE 2  | Ч  | Boulder       | Ę | COUNTRY *     |      |        |                           |
|                      |          |               | ۲, |               |   | United States |      |        |                           |
| STATE/PROVINCE *     | co       | UNTY *        |    | POSTAL CODE * |   |               |      |        |                           |
| Colorado             | * • Bo   | builder       |    | 999999        | J |               |      |        |                           |
| PHONE NUMBER         | EM       | AIL           |    |               |   |               |      |        |                           |
|                      |          |               |    |               |   |               |      |        |                           |
|                      |          |               |    |               |   |               |      |        |                           |
| OTHER INFORMATION    |          |               |    |               |   |               |      |        |                           |
| SSN (2006-306-2000X) |          |               |    |               |   |               |      |        |                           |
|                      |          |               |    |               |   |               |      |        |                           |
| PRIVATE INSURANCE    |          |               |    |               |   |               |      |        |                           |
|                      |          |               |    |               |   |               |      |        |                           |
| MEDICARE HICN        | MEDICARE | E MBI         |    |               |   |               |      |        |                           |
|                      |          |               |    |               |   |               |      | -      |                           |
|                      |          |               |    |               |   |               |      | Cancel | Create Temporary Consumer |